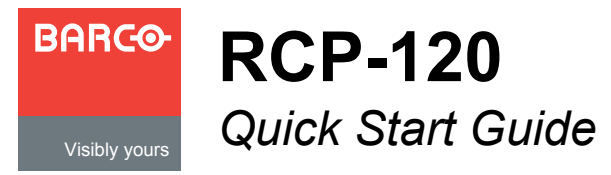

Barco, Inc. 11101 Trade Center Drive Rancho Cordova, CA 95670 • USA

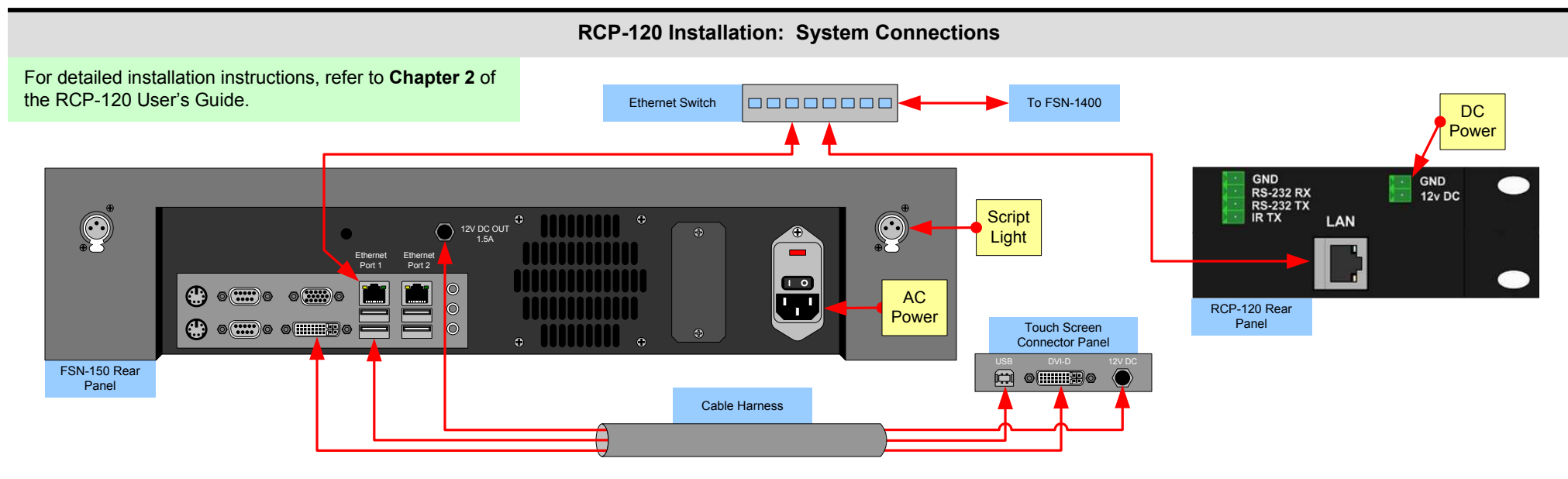

## **RCP-120 Setup**

RCP-120 setup is comprised of 10 sequences, each of which includes several steps.

For error-free setup, always refer to either the FSN User's Guide, indicated by the blue circles or the RCP-120 Users Guide, indicated by the green circles.

> **General FSN System Setup** — Follow the steps outlined in Chapter 6 of the FSN User's Guide to setup the FSN System before connecting the RCP-120 devices.

FSN Aux Setup — Refer to Aux Setup in Chapter 6 of the FSN User's Guide to configure the Aux Outputs on the FSN system.

**Verify Aux Output Configuration** — Ensure the Aux Outputs are working as expected by following the steps outlined in the Working with Aux Buses section in Chapter 7 of the FSN User's Guide.

Install the RCP-120 Devices — Use a standard Ethernet cable to connect the LAN port on the RCP-120 to the Ethernet switch used to connect the FSN-1400 and Ethernet Port 1 of the FSN Controller.

**Communications Setup** — Make sure each RCP-120 has a unique IP Address, compatible with the FSN network. Use a computer attached to the same network to browse to the RCP-120 Web Interface and change the IP Address if necessary. Refer to Chapter 3 in the RCP-120 User's Guide.

Remote Panel Name — (Optional) Give the RCP-120 a unique name. Browse to the RCP-120 Web Interface and update the Host Name to uniquely identify each panel. Refer to Chapter 3 in the RCP-120 User's Guide.

Setup Panels in the FSN Controller — On the Assign Remote Panels Menu, under the System, Other Setup Menu, press {Discover Remote Panels} to search the FSN network and populate the Remote Panel Table. Refer to Chapter 4 in the RCP-120 User's Guide.

Assign Aux Outputs — On the Assign Remote Panels Menu, select the appropriate RCP-120 panel and press the {Assign Aux} button. In the Select Aux Output Pop-up that appears. select the Aux Output that will be controlled by this RCP-120. Repeat this step for any additional devices. When finished, press the {Close} button to clear the pop-up.

Saving the Setup — On the System Menu, press {Save All} to save all system parameters to non-volatile memory, including input and output setups, button mappings, tallies, user preferences and more. Refer to Chapter 6 in the FSN User's Guide.

10

9

5

6

7

8

Backing up the System — Insert a USB drive into the USB Port. On the Backup and Restore Menu, press {Backup System} to back up the system setup and all memory registers. Refer to **Chapter 6** in the FSN User's Guide. Download from Www.Somanuals.com. All Manuals Search And Download.

## **Understanding Button Color**

| Button Number | Example      | Description                                                                                                    |
|---------------|--------------|----------------------------------------------------------------------------------------------------|
| 1 - 10        | N1-1<br>N2-1 | Video inputs are valid.                                                                                                    |
| 1 - 10        | N1-1<br>N2-1 | Invalid video. This message can appear if the input format<br>does not match the selected native resolution, or if the input<br>signal is not locked to the system's video reference input.<br>Navigate to the Input Menu on the FSN Controller, and check<br>the color of the connector in question to verify the physical<br>input's condition. |
| 1 - 10        | N1-1<br>N2-1 | The currently selected input.                                                                                                    |
| 11            | SHIFT        | When the SHIFT button is Green, buttons 1 - 10 on the RCP-<br>120 will select Sources 1 - 10 as defined on the FSN<br>Controller.                                                                                                    |
| 11            | SHIFT        | When the SHIFT button is Amber, buttons 1 - 10 on the RCP-<br>120 will select Sources 11 - 20 as defined on the FSN<br>Controller.                                                                                                    |
| 12            | AUTO         | Indicates that the AUX Output controlled by the panel is<br>defined as a Mixer type, "Mixer", "Mixer – PGM" or<br>"PCM/PVW".                                                                                                    |
| 12            |              | Indicates that the AUX Output controlled by the panel is defined as "Standard".                                                                                                    |
| 1 - 12        |              | When all 12 buttons are Green but do not contain any text,<br>this indicates the RCP-120 is connected to the FSN Controller<br>but is not currently mapped to any Aux Output.                                                                                                    |

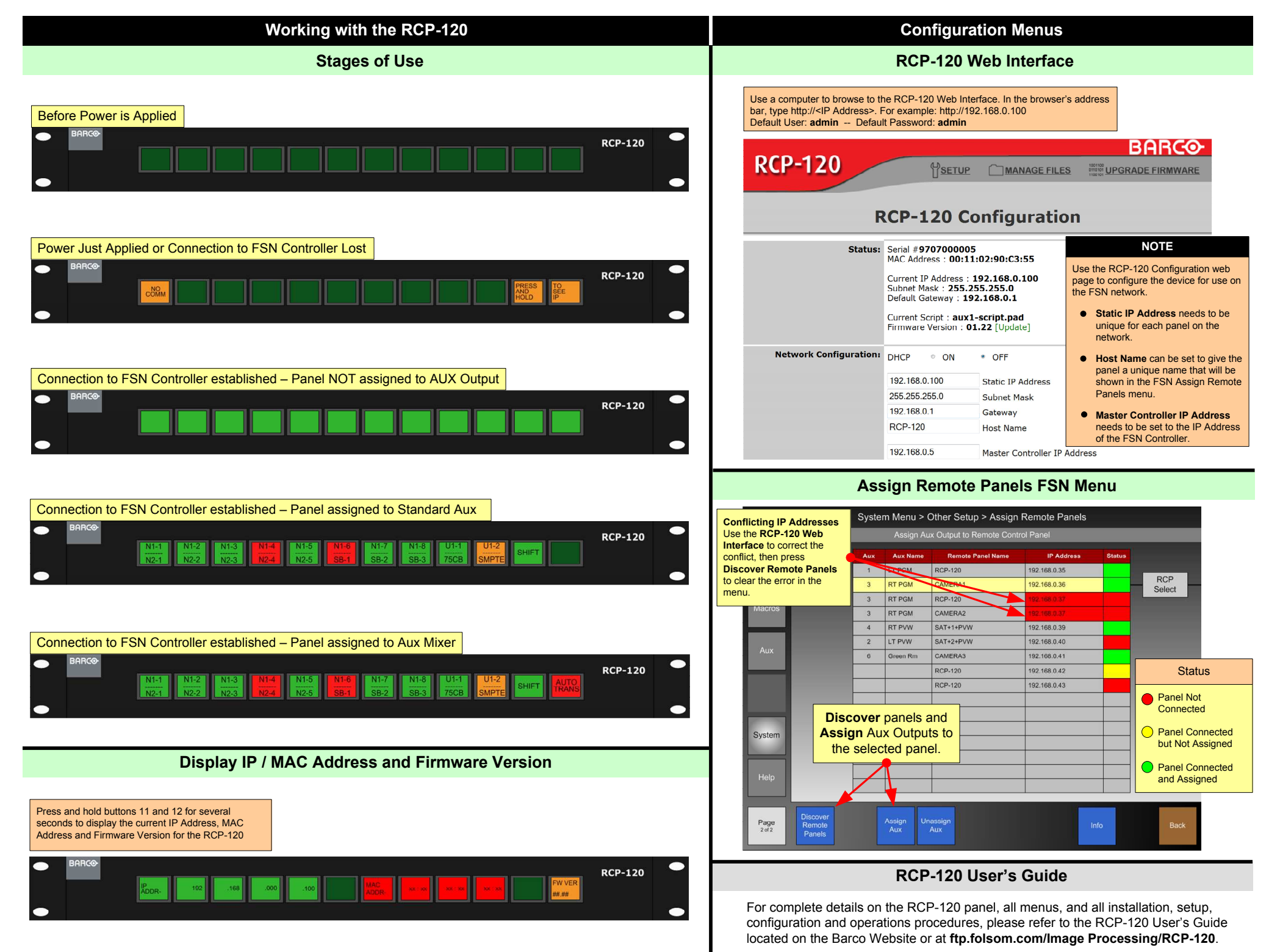

Free Manuals Download Website <u>http://myh66.com</u> <u>http://usermanuals.us</u> <u>http://www.somanuals.com</u> <u>http://www.4manuals.cc</u> <u>http://www.4manuals.cc</u> <u>http://www.4manuals.cc</u> <u>http://www.4manuals.com</u> <u>http://www.404manual.com</u> <u>http://www.luxmanual.com</u> <u>http://aubethermostatmanual.com</u> Golf course search by state

http://golfingnear.com Email search by domain

http://emailbydomain.com Auto manuals search

http://auto.somanuals.com TV manuals search

http://tv.somanuals.com